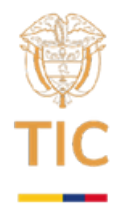

## ACTIVIDAD 1

## Tipo actividad: Ejercicio de la sesión, Instalación del software

Como ejercicio se propone cargar la base de datos de titanic importando el archivo .csv desde el gestor de SQLite a una base de datos de SQLite. Para instalar el gestor siga los siguientes pasos: Instalación del software (1 hora).

Para instalar el visor de SQLite (programa de manejo de base de datos) debemos ir al link: y seleccionar la alternativa DB Browser for SQLite PortableApp. Esta descarga consiste en un archivo ejecutable (formato .exe) que, al abrirlo mostrará una ventana como la de la figura 1.

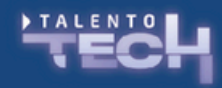

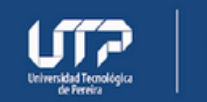

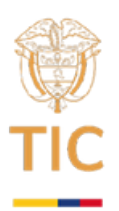

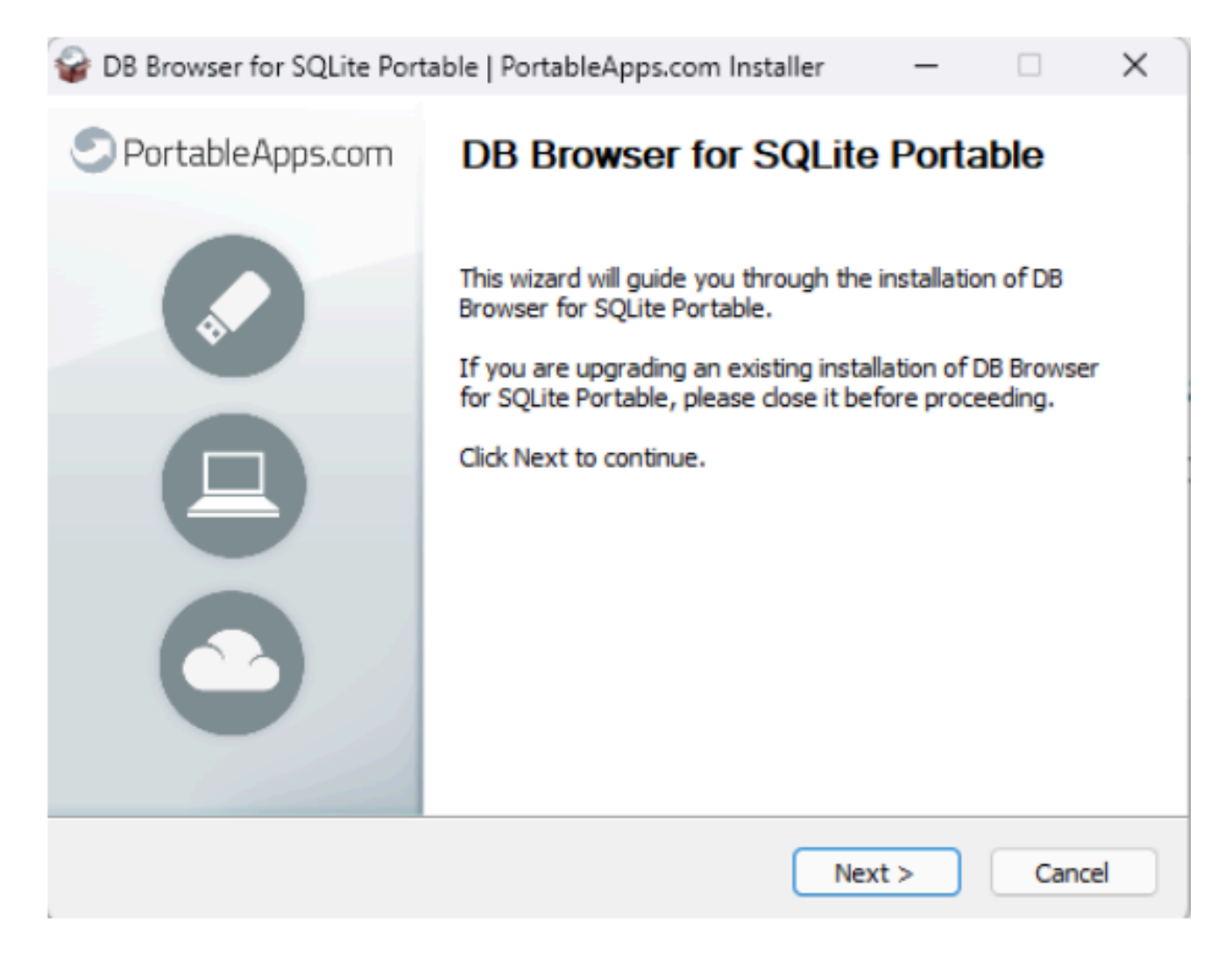

## Figura 1: Instalador de DB Browser

Se debe continuar con el proceso de instalación, dejando las rutas por defecto y luego marcar la casilla Run DB Browser for SQlite Portable (figura 2)

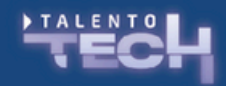

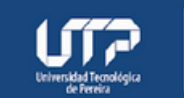

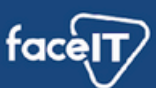

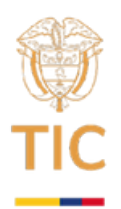

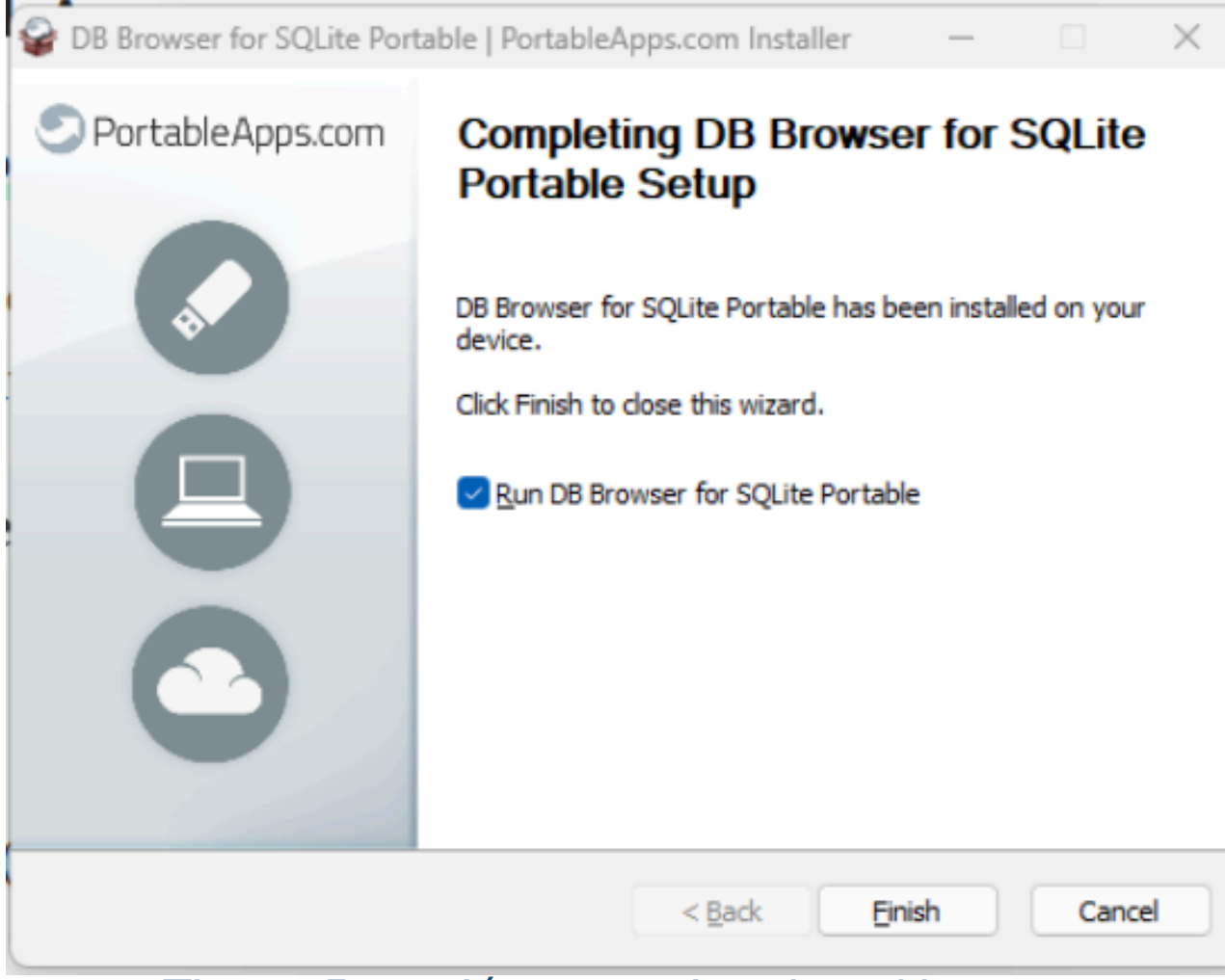

Figura 2: opción para ejecutar el browser

Al finalizar se debe apreciar una ventana como la de la figura 3, en la que se muestra el navegador funcionando.

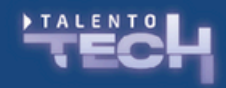

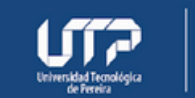

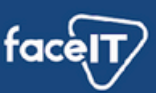

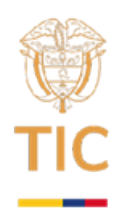

| DB Browser for SC<br>File Edit View To | QLite<br>xols Help                   |                 |                |                |                                                                   |                                |           |               | -          |            | ×    |
|----------------------------------------|--------------------------------------|-----------------|----------------|----------------|-------------------------------------------------------------------|--------------------------------|-----------|---------------|------------|------------|------|
| New Database                           | Gpen Database                        | . Write Changes | Revert Changes | 🛞 Open Project | Save Project                                                      | Attach D                       | atabase 🕽 | K Close Datab | ase        |            |      |
| Database Structure                     | Browse Data Edit Pragmas Execute SQL |                 |                |                | Edit Database Cell 🗗 🛪                                            |                                |           |               |            |            |      |
| Create Table                           | Greate Index                         | Modify Table    | elete Table    | t              | Mode: Text                                                        | - 0                            | 0 2       | e, G          | <b>a</b> ( |            | ٩    |
| Name                                   |                                      | Туре            | Schema         |                | 1                                                                 |                                |           |               |            |            |      |
|                                        |                                      |                 |                |                | Type of data currently in cell<br>Size of data currently in table |                                |           |               | Apply      |            |      |
|                                        |                                      |                 |                |                | Remote                                                            |                                |           |               |            |            | đΧ   |
|                                        |                                      |                 |                |                | Identity Select                                                   | ct an identity to<br>Local Cur | connect 🖂 |               |            |            | 6    |
|                                        |                                      |                 |                |                | 5 6                                                               |                                |           |               |            |            |      |
|                                        |                                      |                 |                |                | Name                                                              |                                |           |               | Las        | t modified |      |
|                                        |                                      |                 |                |                |                                                                   |                                |           |               |            |            |      |
|                                        |                                      |                 |                |                | SQL Log Plo                                                       | t DB Schem                     | a Remote  |               |            |            | ЛF-8 |

Figura 3: navegador de DB Browser

Finalmente, oriente a los estudiantes a crear una base de datos nueva (new database) y luego importar el archivo .csv del titanic. Al importar la información guíe a los estudiantes a que utilicen la instrucción select para listar a las personas que tienen determinada edad, por ejemplo, los que tienen 28 años.

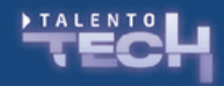

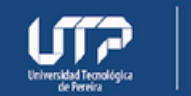